## A1. TIPURI DE DATE UTILIZATE SI REPREZENTAREA LOR GRAFICA

DATELE UTILIZATE (fisier Excel "Baza\_date.xls") se incadreaza in 2 categorii:

- *numerice/cantitative* valorile lor sunt exprimate prin numere asociate sau nu cu unitati de masura. Exemple:
  - coordonatele punctelor de observatie (X\_NH4, Y\_NH4, X\_GEOM, Y\_GEOM etc): 109,26; 922; 23 m;
  - **continut de NH4**: 0,9; 2,6 mg/l.
- *alfanumerice/calitative* valorile lor sunt exprimate printr-o succesiune de litere. Exemple:
  - **geomorfologie:** "lunca", "terasa", "zona colinara";
  - **litologie**: "andezit", "calcar", "diorit" etc.

Valorile variabilelor alfanumerice vor fi *codificate binar* in vederea prelucrarilor:

- 1 semnifica **PREZENTA** valorii respective in proba analizata;
- **0** semnifica **ABSENTA** valorii respective in proba analizata.

## REPREZENTAREA GRAFICA A DATELOR PRIMARE

## *Program utilizat*: SURFER, versiunea 10

Programul Surfer opereaza cu 2 tipuri de fisiere:

- **PLOT** pentru reprezentari grafice 2D si 3D;
- **WORKSHEET** format tabelar pentru introducerea datelor, copierea datelor din alte programe compatibile (Excel), efectuarea de operatiuni matematice.

**HARTA PUNCTUALA** – reprezentarea grafica a pozitiei (x, y) punctelor de observatie in care:

- se cunosc continuturile de NH4;
- s-au identificat zonele geomorfologice.

## Metodologia de realizare a hartii punctuale (ex: continut de NH4):

- a. deschiderea unui fisier de tip Plot:
  - File New Plot
- b. *Map New Post map*:
  - Open Data selectarea fisierului Excel cu date ("Baza\_date.xls", foaia de lucru "Date")
- c. selectarea corespunzatoare a coordonatelor punctelor de observatie:

- X coordinates X\_NH4 [m];
- Y coordinates Y\_NH4 [m].
- d. scrierea etichetelor (Labels):
  - continuturile de NH4
- e. definitivarea hartii punctuale:
  - titlu;
  - legenda;
  - modificare caracteristici obiecte (pozitie etichete; tip, dimensiune si culoare simbol; font, dimensiune si culoare titlu etc.).
- f. salvarea hartii punctuale "HP\_NH4.srf" in directorul "Prelucrari\_rezultate"

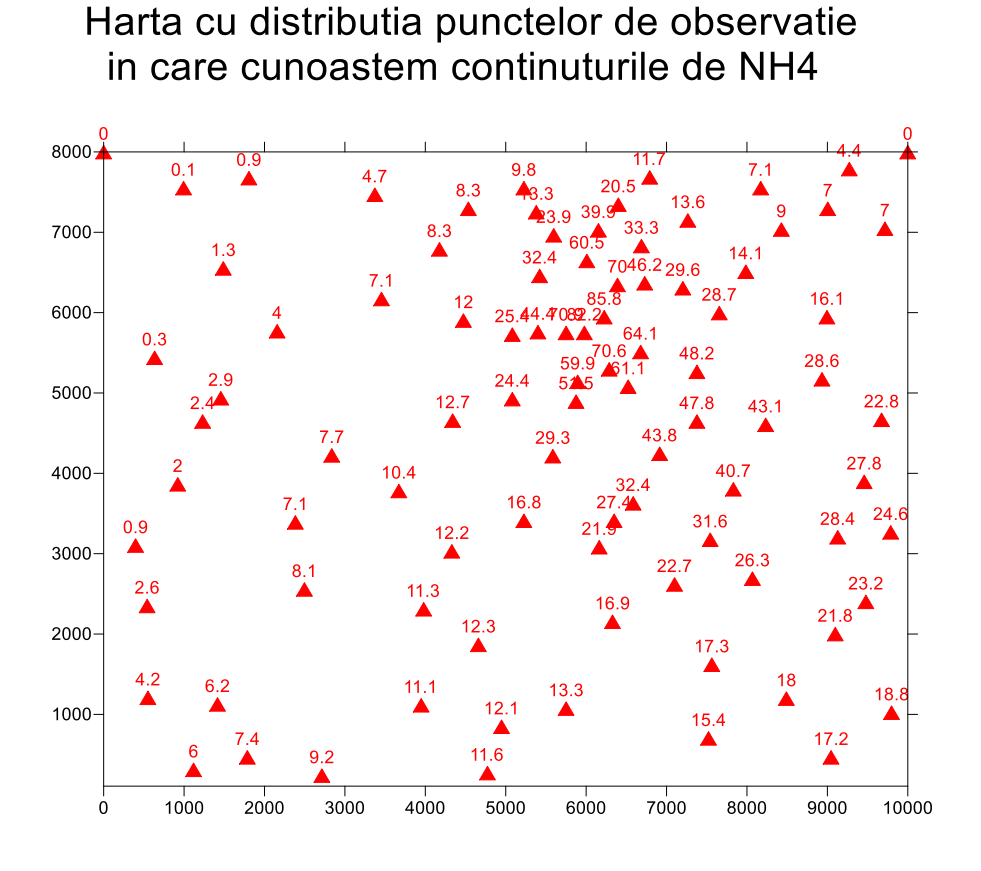

**REPREZENTAREA GRAFICA A TRASEULUI RAULUI** (contur poligonal deschis) se face cu ajutorul unui fisier de tip **Blanking** (in Surfer).

Fisierul de tip Blanking are un format specific ce trebuie respectat:

- pe primul rand, pe prima coloana (celula A1): numarul total de puncte (perechi de coordonate) din fisier (25 perechi de coordonate de pe traseul raului);
- pe al doilea rand: X1, Y1;
- pe al treilea rand: X2, Y2;
- .....

• pe ultimul rand: X25, Y25.

Metodologia de reprezentare a unui contur poligonal deschis (ex: traseul unui rau):

- deschiderea unui fisier de tip Worksheet;
- notarea in celula A1 a numarului total de perechi de coordonate;
- copierea coordonatelor celor 25 de puncte din fisierul "*Baza\_date.xls*", foaia "*Rau*";
- salvarea fisierului in format Blanking "*Traseu\_rau.bln*";
- reprezentarea grafica a raului: Map New Base Map.

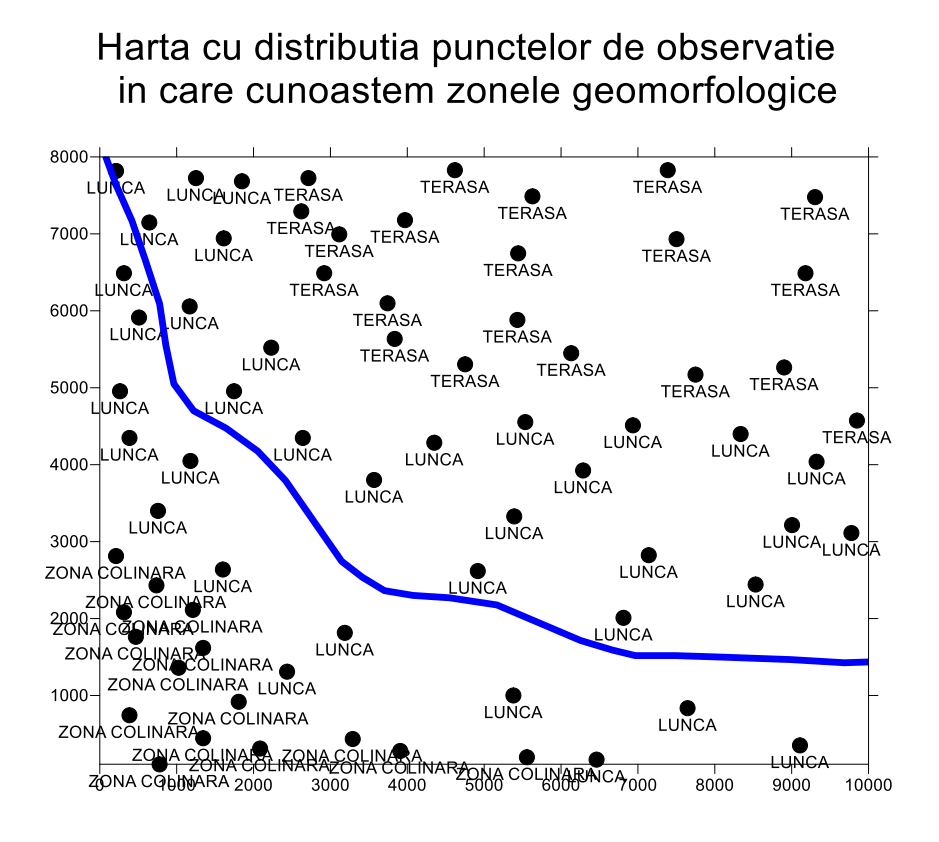